#### **Microcontroller Design**

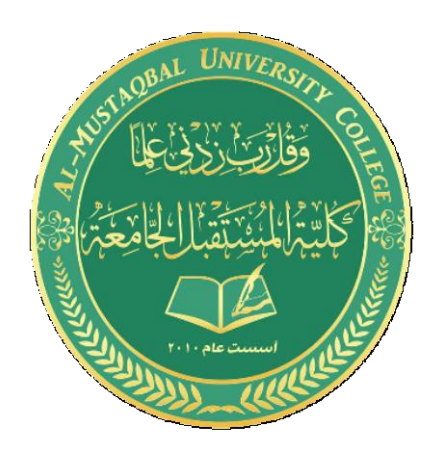

DR. Shaymaa Akram Yousif

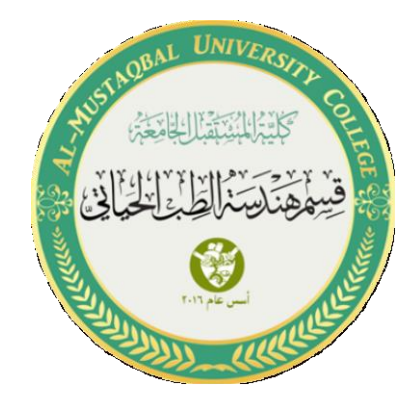

# **Single LED with button**

By: Sannar Aamer Adian Hussein

# 

# 1. Open Proteus and add Arduino UNO from library.

#### 2. Add a LED.

| C     |                                  |                                                                                                    | Pick Devices                                                                                               |                                                                         |                                                                                                    |                                                                                                    | ?                   | ×        |
|-------|----------------------------------|----------------------------------------------------------------------------------------------------|----------------------------------------------------------------------------------------------------|-------------------------------------------------------------------------|----------------------------------------------------------------------------------------------------|----------------------------------------------------------------------------------------------------|---------------------|----------|
| 5     |                                  |                                                                                                    | Meswords:                                                                                                  | Showing local results: 1                                                | Preview                                                                                                    |                                                                                                    |                     |          |
|       |                                  |                                                                                                    | led Match whole words?                                                                                     | Device                                                                  | Library                                                                                                    | Description                                                                                                    | Schematic Model [LE | EDA]     |
| ‡<br> | ARDUINO UNO<br>BUTTON            |                                                                                                    | Show only parts with models?                                                                               | LED<br>LED-BARGRAPH<br>LED-BARGRAPH-R                                   | DEVICE<br>DISPLAY<br>DISPLAY                                                                                                    | Generic light emitting diode (LED)<br>Green LED Bargraph Display<br>Red LED Bargraph Display                                                                                                    |                     | ><br>DA] |
| -     | LED-GREEN<br>RES<br>SIMULINO UNO | (All Categories)<br>Analog ICs<br>Diodes<br>Electromechanical<br>Inductors<br>Microprocessor ICs<br>Sub-categories)<br>Amplifiers<br>Analog (SPICE)<br>Bargraph Displays<br>Decoders<br>Display Drivers<br>Manufacturer:<br>(All Manufacturer) | (All Categories) Analog ICs<br>Diodes<br>Electromechanical                                                 | LED-BIBY<br>LED-BIGY<br>LED-BIRG<br>LED-BIRY                            | ACTIVE<br>ACTIVE<br>ACTIVE<br>ACTIVE<br>ACTIVE<br>ACTIVE<br>ACTIVE<br>ACTIVE<br>ACTIVE<br>ANALOG<br>ANALOG<br>ANALOG<br>ANALOG<br>ANALOG<br>ANALOG<br>DEVICE | Animated BI-Colour LED model (Blue/Yel<br>Animated BI-Colour LED model (Green/A<br>Animated BI-Colour LED model (Red/Gre<br>Animated BI-Colour LED model (Red/Yell                                                                                                    | Y                   | )        |
|       |                                  |                                                                                                    | Inductors<br>Microprocessor ICs                                                                            | LED-BLUE<br>LED-GREEN<br>LED-GROVE-BARG<br>LED-RED                      |                                                                                                    | Animated LED model (Blue)<br>Animated LED model (Green)<br>Grove 10 segment LED gauge bar.<br>Animated LED model (Red)                                                                                                    | PCB Preview         |          |
|       |                                  |                                                                                                    | (All Sub-categories) A<br>Amplifiers<br>Analog (SPICE)<br>Bargraph Displays<br>Decoders<br>Display Drivers | LED-YELLOW<br>LM3914<br>LM3915<br>LM3916<br>LM566CN<br>LMC835<br>LT1251 |                                                                                                    | Animated LED model (Yellow)<br>Linear Dot/Bar Display Driver (Drives LED:<br>Logarithmic Dot/Bar Display Driver (Drive<br>VU scaled Dot/Bar Display Driver (Drives I<br>LM566C Voltage Controlled Oscillator.<br>Digital-Controlled Graphic Equalizer<br>40MHz Video Fader and DC Gain Contro<br>40MHz Video Fader and DC Gain Contro<br>Power I FD generic model |                     |          |
|       |                                  |                                                                                                    | Manufacturer:                                                                                              | LT1256                                                                  |                                                                                                    |                                                                                                    |                     |          |
| -     |                                  |                                                                                                    | (Unspecified) Analog Devices Data Image DMS Microelectronics LTD                                           | MATRIX-5X7-BLUE<br>MATRIX-5X7-GREEN<br>MATRIX-5X7-ORA                   | DISPLAY<br>DISPLAY<br>DISPLAY                                                                                                    | 5x7 Blue LED Dot Matrix Display<br>5x7 Green LED Dot Matrix Display<br>5x7 Orange I FD Dot Matrix Display                                                                                                    |                     |          |
|       |                                  | HANTRONIX                                                                                                    | HANTRONIX                                                                                                  | SamacSys                                                                | Found more r                                                                                                    | results at 'Component Search Engine', press to view                                                                                                    | ОК                  | Cancel   |

# 3. Add a ground .

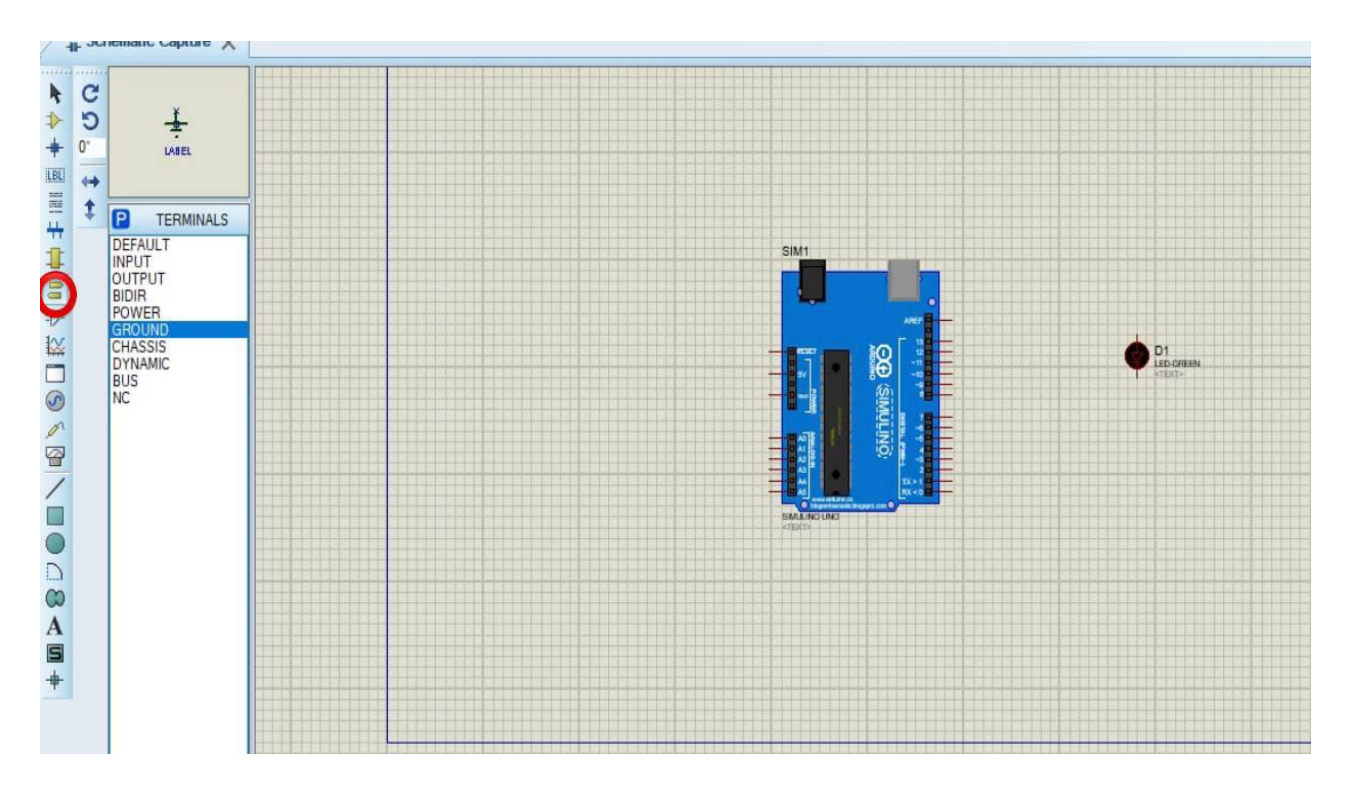

# 4. Add a button.

| C          |                      | Pick Devices                 |              |               |                          |                                       |                  | ?                                     | ×     |
|------------|----------------------|------------------------------|--------------|---------------|--------------------------|---------------------------------------|------------------|---------------------------------------|-------|
| 5          |                      | Keywords:                    | Showing loca | Preview       |                          |                                       |                  |                                       |       |
|            | ••••                 | button                       | Device       | Library       | Description              |                                       | Analogue Primiti | ive [RTSWI                            | тсн 📃 |
| +          |                      | Match whole worde?           | BUTTON       | ACTIVE        | SPST Push Button         |                                       |                  |                                       | _     |
| <b>‡</b> ī |                      |                              |              |               |                          |                                       |                  |                                       |       |
|            |                      | Show only parts with models? |              |               |                          |                                       |                  |                                       |       |
|            | BUTTON               | Category:                    |              |               |                          |                                       | _                | -                                     |       |
|            | LED-GREEN            | (All Categories)             |              |               |                          |                                       |                  | <u> </u>                              |       |
|            | RES<br>SIMULINO LINO | Microprocessor ICs           |              |               |                          |                                       | -0               | <u> </u>                              |       |
|            |                      | Switches & Relays            |              |               |                          |                                       |                  |                                       |       |
|            |                      |                              |              |               |                          |                                       |                  |                                       | -     |
|            |                      |                              |              |               |                          |                                       |                  |                                       |       |
|            |                      |                              |              |               |                          |                                       |                  |                                       | _     |
|            |                      |                              |              |               |                          |                                       |                  |                                       |       |
|            |                      | Sub-category:                |              |               |                          |                                       | PCB Preview      |                                       |       |
|            |                      | (All Sub-categories)         |              |               |                          |                                       |                  |                                       |       |
|            |                      | Switches                     |              |               |                          |                                       |                  |                                       |       |
|            |                      |                              |              |               |                          |                                       |                  |                                       |       |
|            |                      |                              |              |               |                          |                                       |                  |                                       |       |
|            |                      |                              |              |               |                          |                                       |                  |                                       | _     |
|            |                      |                              |              |               |                          |                                       |                  |                                       |       |
|            |                      |                              |              |               |                          |                                       |                  |                                       |       |
|            |                      | Manufacturer:                |              |               |                          |                                       |                  |                                       |       |
|            |                      | (All Manufacturers)          |              |               |                          |                                       |                  |                                       |       |
|            |                      |                              |              |               |                          |                                       |                  |                                       |       |
|            |                      |                              |              |               |                          |                                       |                  |                                       |       |
|            |                      |                              |              |               |                          |                                       |                  |                                       |       |
|            |                      |                              |              |               |                          |                                       |                  |                                       | •     |
|            |                      |                              | ■Sam         | acSvs         | ound more results at 'Co | mponent Search Engine', press to view | OK               | Cancel                                |       |
|            |                      |                              | Ser 1        | s. s. s. y s. |                          |                                       |                  | Caricer                               |       |
|            |                      |                              |              |               |                          |                                       |                  | 1 1 1 1 1 1 1 1 1 1 1 1 1 1 1 1 1 1 1 |       |

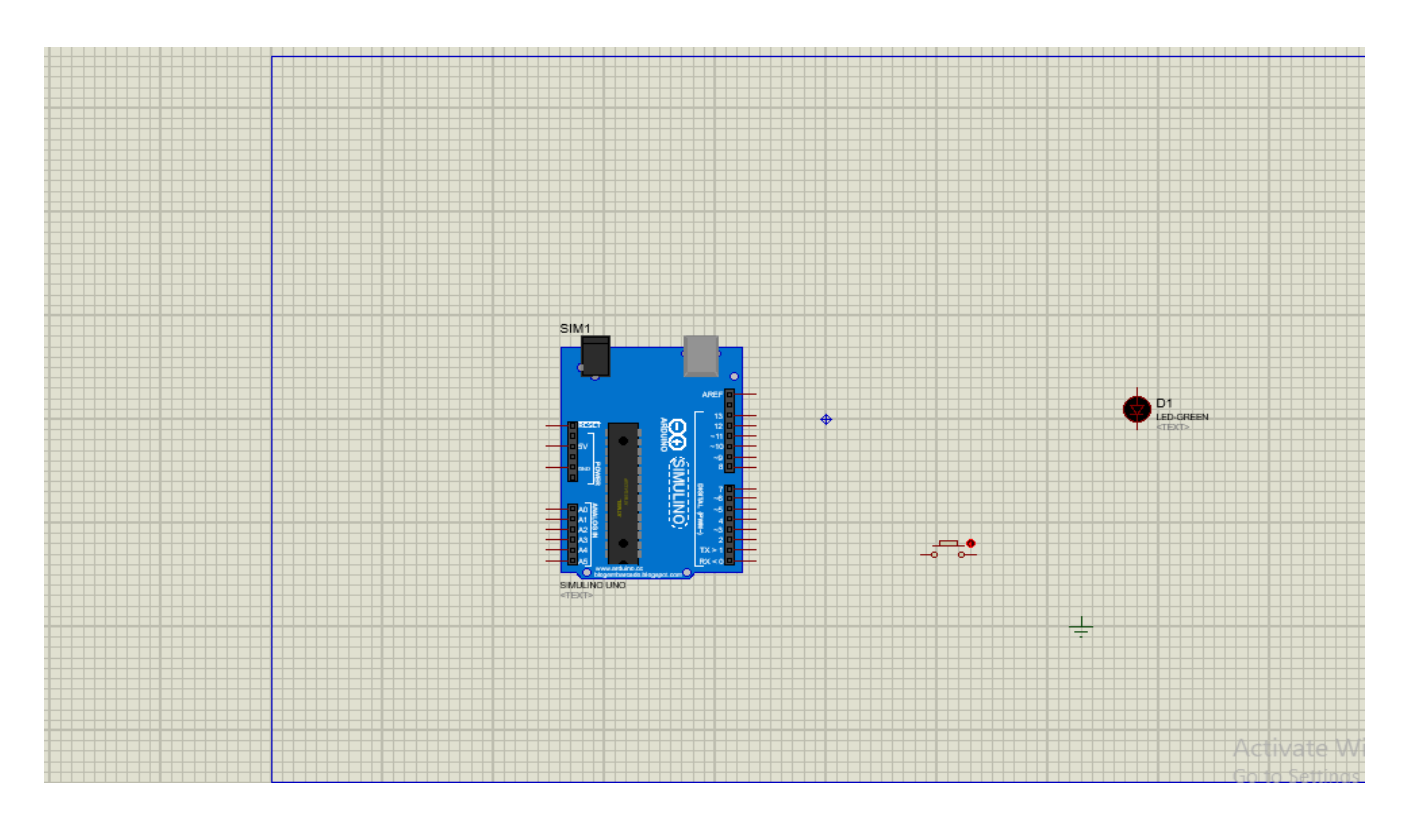

# 5. Add DC generator (5v).

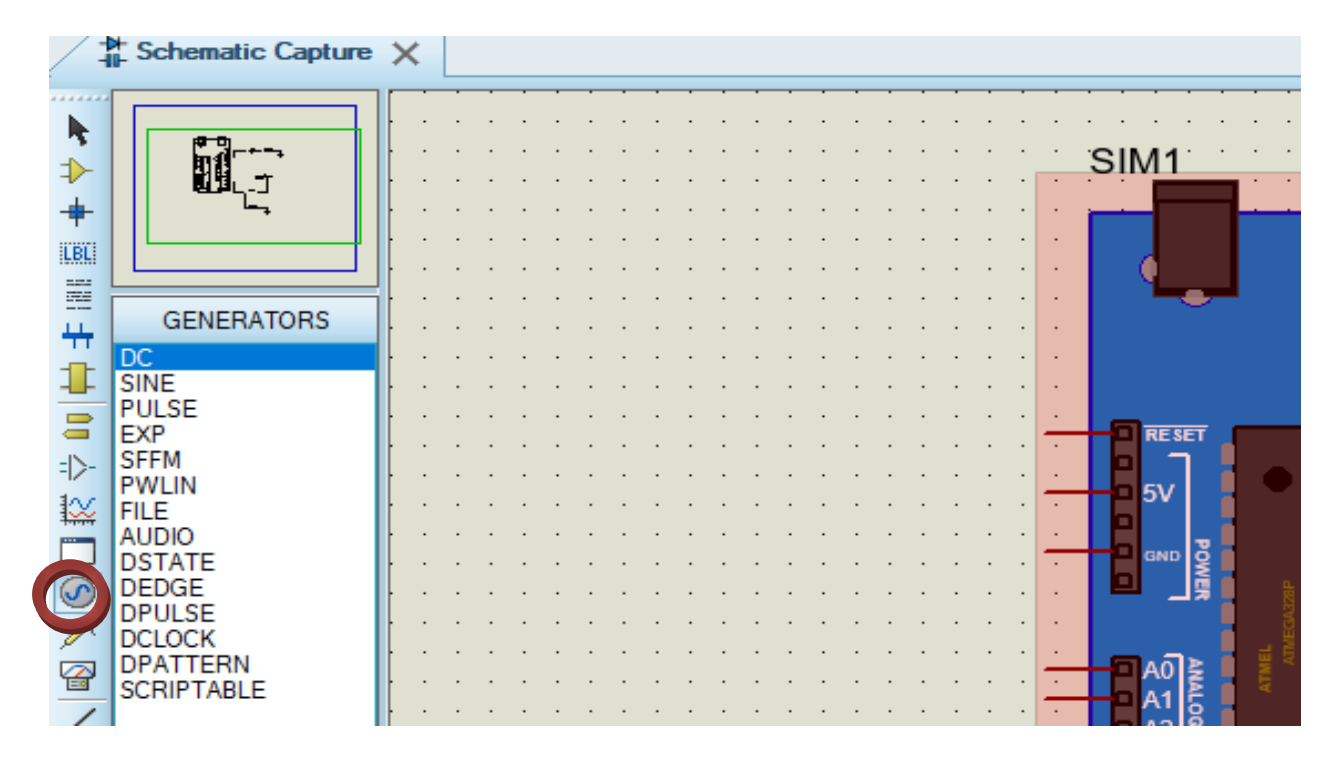

#### 6. Add resistors (10k).

| Pick Devices                   |                              |                   |                |                  |                                       |                   | ?       | ×     |
|--------------------------------|------------------------------|-------------------|----------------|------------------|---------------------------------------|-------------------|---------|-------|
| Keywords:                      |                              | Showing local res | ults: 144      |                  |                                       | Preview           |         |       |
| resistor<br>Match whole words? |                              | Device            | Library        | Stock Code       | Description ^                         | Analogue Primitiv | e (RESI | STOR] |
|                                |                              | MINRES100K        | RESISTORS      | M100K            | 100K 0.6W Resistor (Maplin Sto        |                   |         |       |
| Show only parts with models?   | Show only parts with models? |                   | RESISTORS      | M100R            | 100R 0.6W Resistor (Maplin Sto        |                   |         |       |
| Show only parts with hodels?   |                              | MINRES10K         | RESISTORS      | M10K             | 10K 0.6W Resistor (Maplin Stor        |                   |         |       |
| Category:                      |                              | MINRES10M         | RESISTORS      | M10M             | 10M 0.6W Resistor (Maplin Stc         |                   |         |       |
| (All Categories)               | ^                            | MINRES10R         | RESISTORS      | M10R             | 10R 0.6W Resistor (Maplin Stor        | _                 |         | -     |
| Analog ICs                     |                              | MINRES110K        | RESISTORS      | M110K            | 110K 0.6W Resistor (Maplin Sto        |                   |         |       |
| Miscellaneous                  |                              | MINRES110R        | RESISTORS      | M110R            | 110R 0.6W Resistor (Maplin Sto        |                   |         |       |
| Modelling Primitives           |                              | MINRES11K         | RESISTORS      | M11K             | 11K 0.6W Resistor (Maplin Stor        |                   |         |       |
| Resistors                      |                              | MINRES11R         | RESISTORS      | M11R             | 11R 0.6W Resistor (Maplin Stor        |                   |         |       |
| Transducers                    |                              | MINRES120K        | RESISTORS      | M120K            | 120K 0.6W Resistor (Maplin Sto        |                   |         |       |
| + ···                          | *                            | MINRES120R        | RESISTORS      | M120R            | 120R 0.6W Resistor (Maplin Sto        |                   |         |       |
| Sub-category:                  |                              | MINRES12K         | RESISTORS      | M12K             | 12K 0.6W Resistor (Maplin Sto         | PCB Preview       |         |       |
| (All Sub-categories)           | ^                            | MINRES12R         | RESISTORS      | M12R             | 12R 0.6W Resistor (Maplin Sto         |                   |         |       |
| 0.6W Metal Film                |                              | MINRES130K        | RESISTORS      | M130K            | 130K 0.6W Resistor (Maplin Sto        |                   |         |       |
| 10 Watt Wirewound              |                              | MINRES130R        | RESISTORS      | M130R            | 130R 0.6W Resistor (Maplin Sto        | ф                 | 4       |       |
| 2 Watt Metal Film              |                              | MINRES13K         | RESISTORS      | M13K             | 13K 0.6W Resistor (Maplin Sto         |                   |         |       |
| 3 Watt Wirewound               |                              | MINRES13R         | RESISTORS      | M13R             | 13R 0.6W Resistor (Maplin Sto         |                   |         |       |
| 7 Watt Wirewound               |                              | MINRES150K        | RESISTORS      | M150K            | 150K 0.6W Resistor (Maplin Sto        |                   | 4in     |       |
| 4 112                          | ×                            | MINRES150R        | RESISTORS      | M150R            | 150R 0.6W Resistor (Maplin Sto        |                   | o       |       |
| Manufacturer:                  |                              | MINRES15K         | RESISTORS      | M15K             | 15K 0.6W Resistor (Maplin Sto         | L                 |         |       |
| (All Manufacturers)            |                              | MINRES15R         | RESISTORS      | M15R             | 15R 0.6W Resistor (Maplin Sto         |                   |         |       |
| (Unspecified)                  |                              | MINRES160K        | RESISTORS      | M160K            | 160K 0.6W Resistor (Maplin Sto        | 2                 | -27     |       |
| Bourns                         |                              | MINRES160R        | RESISTORS      | M160R            | 160R 0.6W Resistor (Maplin Sto        |                   |         |       |
| Epcos                          |                              | MINRES16K         | RESISTORS      | M16K             | 16K 0.6W Resistor (Maplin Stor 🗡      |                   |         |       |
| Linear Technology              |                              | <                 |                |                  | >                                     | RES40             |         | -     |
| Littelfuse                     |                              |                   |                |                  |                                       |                   | _       |       |
| LA P                           | ۷                            | Samac             | . Sy S Pound m | ore results at C | omponent search Engine, press to view | OK                | Cano    | tel   |

#### 7. Connect the circuit as shown below.

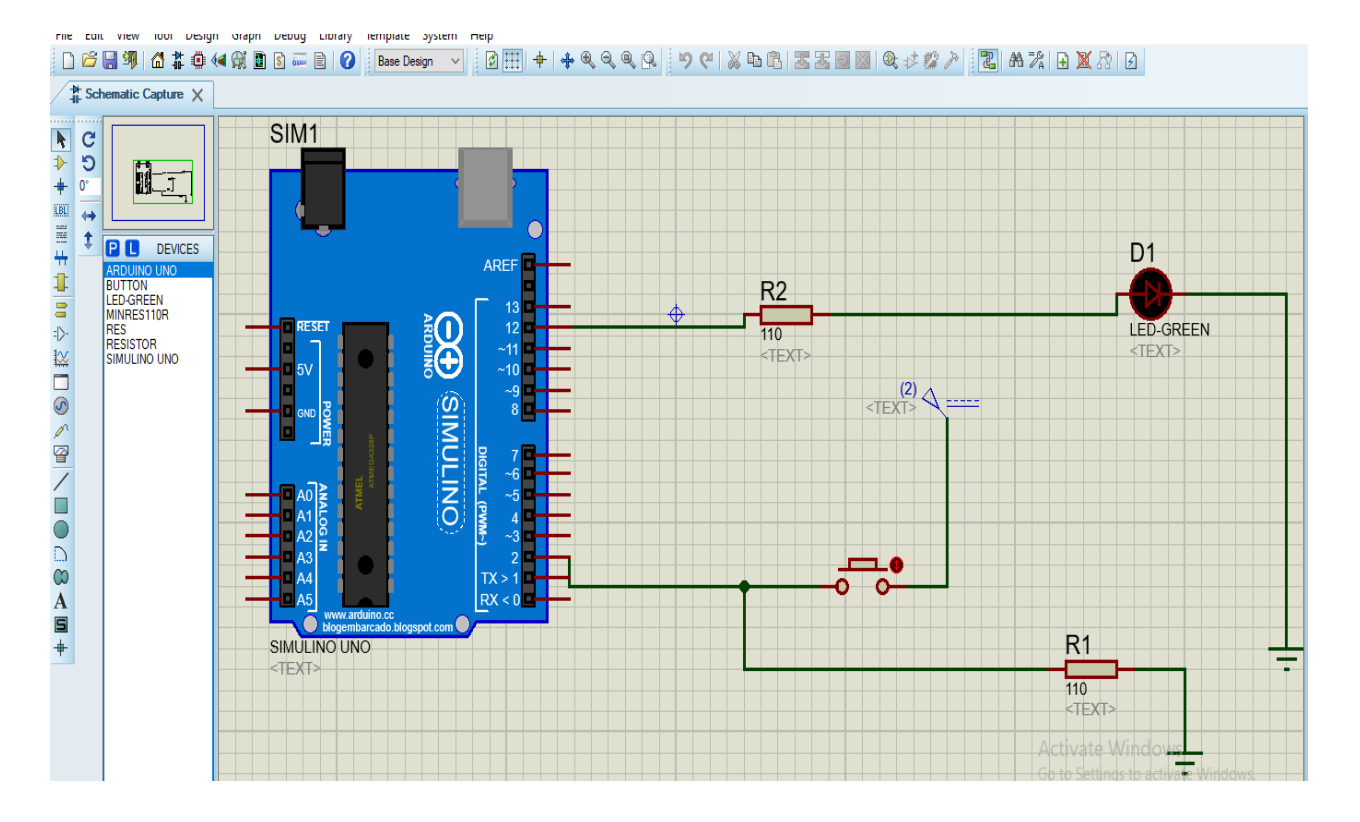

### Sketch

```
const int ledpin=12;
const int button=2;
int state =0;
void setup() {
  // put your setup code here, to run once:
pinMode(ledpin,OUTPUT);
pinMode(button, INPUT);
digitalWrite(ledpin,LOW);
}
void loop() {
 // put your main code here, to run repeatedly:
state=digitalRead(button);
if (state==1)
{
  digitalWrite(ledpin,HIGH);
}
else
{
  digitalWrite(ledpin,LOW);
}
}
```

Note: To run the code export the hex file to Proteus.